# RÉGIMEN DISCIPLINARIO

Instructivo

Actualización: agosto 2022

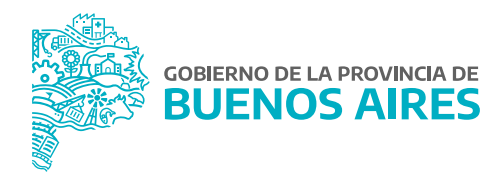

# ÍNDICE

| Introducción                                                         | 3  |
|----------------------------------------------------------------------|----|
| Régimen Disciplinario                                                | 3  |
| Régimen Disciplinario - Primera etapa                                | 4  |
| Régimen Disciplinario - Segunda etapa                                | 6  |
| Régimen Disciplinario - Tercera etapa                                | 7  |
| Régimen Disciplinario - Cuarta etapa                                 | 8  |
| Días de Sanción por Agente                                           | 8  |
| Consultas y Listados - Sumarios por Persona / Régimen por Expediente | 9  |
| Sumario por Persona                                                  | 9  |
| Sumario por Expediente                                               | 10 |
| Repercusiones en Cargos y Novedades                                  | 11 |
| Cargos                                                               | 11 |
| Novedades / Novedades de Ausentismo / Ver ficha                      | 11 |

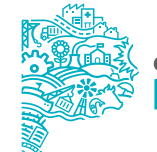

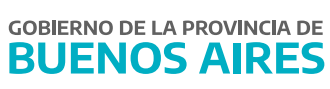

# Introducción

Este manual tiene por objeto explicar cómo cargar un trámite de sumario administrativo o de alguna sanción de naturaleza que no sea necesario el inicio de un sumario, desde el aplicativo eRreh, materializando el ejercicio del poder disciplinario que tiene la Administración Pública para sancionar a sus agentes por los hechos u omisiones que constituyan faltas administrativas conforme lo estipula la Ley N° 10.430 y su Decreto Reglamentario N° 4161/96.

Para poder completar el siguiente módulo, es indispensable que estén cargados correctamente los datos personales del/de la agente, todo lo concerniente a su cargo y documentos administrativos que fueron conformando el procedimiento sumarial.

Es importante que la carga se realice con todos los datos que requiere el formulario, debido a que una vez completo el módulo, va a repercutir en las novedades de asistencia, en el cargo y la antigüedad del/de la agente.

### **Régimen Disciplinario**

Para ingresar se requiere realizar la solicitud de perfiles para contar con las distintas pestañas que permiten llevar adelante la carga del formulario.

**RRHH\_RÉGIMEN\_DISC** (altas, bajas y modificaciones).

**RRHH\_C\_RÉGIMEN\_DISC** (solo consulta).

RRHH\_SANCIÓN\_PERSONA (solo modificaciones en fecha y cantidad de días de sanción).

El módulo está compuesto por un formulario que consta de cuatro etapas que deben ser completadas.

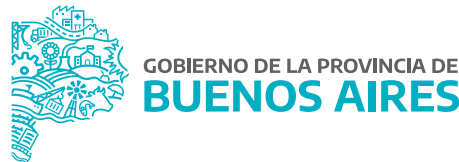

# Régimen Disciplinario - Primera etapa

Acceda a **Régimen Disciplinario/Régimen Disciplinario**.

|                       |                | Reg              | imen Disciplinario  |          |            |       |
|-----------------------|----------------|------------------|---------------------|----------|------------|-------|
| Expediente            |                |                  |                     |          |            |       |
| 21555-46/17           |                |                  |                     |          |            |       |
| Anto quien            |                | Est              | ado                 | Sumario  |            |       |
| CORRESPONDA           | Exp./          | lsociados        | Mod.E               | st. SI   | * Sumarios |       |
| SUMARIO RODRIGUEZ ART | URI            |                  |                     |          |            | 4     |
|                       |                |                  |                     |          |            | 2     |
|                       |                |                  |                     |          |            | -     |
| Acto                  |                | Fecha            | Observaciones       |          |            |       |
| DISPOSICION 05/2017   |                | 12/12/201        | 7 SUMARIO RODRIGUEZ | ARTRI    |            | -     |
|                       |                |                  |                     |          |            |       |
|                       |                |                  |                     |          |            |       |
|                       |                |                  |                     |          |            |       |
|                       |                |                  |                     |          |            |       |
| DATOS PERSONAS        | NOTIFICACIONES | EJECUCIÓN DEL AC | TO OBSERVACIONES    |          |            |       |
| Analido y Nombra      |                | Tino Nr          | Documento Obiato    | dal Acin |            | _     |
| Apendo y nontore      | DANIEL         | DNI              | SUSPENS             | ION      |            |       |
|                       |                |                  |                     |          |            |       |
|                       |                |                  |                     |          |            |       |
|                       |                |                  |                     |          |            |       |
|                       |                |                  |                     |          |            |       |
|                       |                |                  |                     |          |            |       |
| Causal                |                |                  |                     |          |            |       |
|                       |                |                  |                     |          |            | -     |
|                       |                |                  |                     |          |            |       |
|                       |                |                  |                     |          |            | 100 C |

Para completar la parte superior es necesario que previamente desde **Documentos Administrativos** se cargue el expediente que da inicio al sumario y los actos que determinen la situación del/de la agente.

Una vez realizado el procedimiento indicado, se llevará adelante la primera etapa de la carga seleccionando desde los tres puntos de búsqueda el Expediente que corresponda.

A continuación, el sistema en todos los casos, va a pedir **Ante quién Corresponda**, (de requerir otra referencia deberá ser solicitada a través de la Mesa de Ayuda).

De existir otros expedientes asociados al mismo agente, en el marco de un procedimiento sumarial, se adjuntarán como datos complementarios utilizando la mecánica de selección de Documentos Administrativos.

| 😵 Expedientes Asociados |   |   |  |
|-------------------------|---|---|--|
| Expediente              |   |   |  |
| 21555-46/17             |   |   |  |
| Expedientes Asociados   |   |   |  |
|                         |   |   |  |
|                         |   |   |  |
|                         |   |   |  |
|                         |   | 8 |  |
|                         |   | 2 |  |
|                         | - | 3 |  |
|                         | - |   |  |
|                         | - |   |  |
|                         |   | _ |  |
|                         |   |   |  |
| Volve                   | r |   |  |

Para concluir con la primera etapa el formulario solicita que se indique si el/la agente está con un procedimiento de sumario, ya sea en etapa de instrucción, con sus correspondientes medidas cautelares o si ya ha finalizado. De contar con datos en relación a la causa del sumario, el formulario brinda la opción de cargarlos con la finalidad de tener la mayor cantidad de datos posibles.

La carga se realiza desde el botón **Sumarios** que se indica a continuación:

| Ante quien<br>CORRESPONDA | Exp. Aso                                     | Est                     | tado | Mod.Est.                 | Sumario<br>Si | Sumarios |
|---------------------------|----------------------------------------------|-------------------------|------|--------------------------|---------------|----------|
|                           |                                              |                         |      |                          |               |          |
|                           |                                              |                         |      |                          |               |          |
|                           |                                              |                         |      |                          |               |          |
|                           |                                              |                         |      |                          |               |          |
|                           |                                              |                         |      |                          |               |          |
|                           |                                              | _                       |      |                          |               |          |
|                           | SUBSECRETARÍA DE GESTIÓN<br>Y EMPLEO PÚBLICO | JEFATURA DE<br>GABINETE |      | GOBIERNO DE LA<br>BUENOS | PROVINCIA DE  |          |

|                |           | Sumarios                         |   |
|----------------|-----------|----------------------------------|---|
| Motivo:        |           |                                  |   |
|                |           |                                  | A |
|                |           |                                  |   |
| IDD Nro:       | E         | xp. Responsabilidad Patrimonial: |   |
|                |           |                                  |   |
| Nro Causa:     | Fiscalia: | Depto.Judicial:                  |   |
| nio causa.     |           |                                  |   |
|                |           |                                  |   |
| Estado Causa:  |           |                                  |   |
|                |           |                                  |   |
| Observaciones: |           |                                  |   |
|                |           |                                  |   |
|                |           |                                  |   |
|                |           |                                  |   |
|                |           |                                  |   |

Luego de realizar todas las cargas, para continuar con la segunda etapa se deben **guardar** los datos desde el botón 🔲 .

# Régimen Disciplinario - Segunda etapa

En esta segunda parte el formulario requiere que se carguen todos los actos administrativos que la Administración haya expedido para el caso particular (Decretos, Resoluciones), luego se deben **guardar** los datos **G** .

| Acto                | Fecha      | Observaciones |       |   |
|---------------------|------------|---------------|-------|---|
| DISPOSICION 05/2017 | 12/12/2017 | SUMARIO       | IRTRI | - |
|                     |            |               |       |   |
|                     |            |               |       |   |
|                     |            |               |       | - |

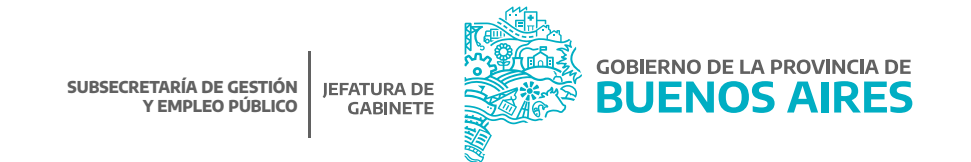

6

# Régimen Disciplinario - Tercera etapa

Esta etapa requiere la identificación del/de la agente: datos personales, fecha de notificación, forma en la que se ejecuta el acto y las demás observaciones que se estimen colocar.

Desde la pestaña **Datos Personas** se identifica al/a la agente, realizando la selección desde **Apellido y Nombre** con los tres puntos .

En el mismo renglón el formulario requiere que se coloque el Objeto del Acto. Dependiendo del objeto que se indique trae como consecuencia que se genere o no una Baja Preventiva con o sin días. Colocada dicha referencia se procede a **guardar**.

| ACIONES         | OBSERV | N DEL ACTO     | /CIO | NOTIFICACIONES EJECU | ATOS PERSONAS   |
|-----------------|--------|----------------|------|----------------------|-----------------|
| Objeto del Acto | umento | Tipo - Nro. Do |      | mbre                 | Apellido y Nomb |
| <br>SUSPENSION  |        | DNI            |      |                      |                 |
|                 |        |                |      |                      |                 |
|                 |        |                |      |                      |                 |

En la pestaña **Notificaciones** se deja constancia la fecha de salida de la notificación y la fecha en que el/la agente se notificó. Una vez completados los campos se guarda todo lo cargado con el botón 🔛 .

| DATOS PERSONAS NOTIFICACIONES EJECUCION DELA | CTO OBSERVACIONES     |                                          |
|----------------------------------------------|-----------------------|------------------------------------------|
| Apellido y Nombre                            | Tipo - Nro. Documento | F.Salida Notificacion Fecha Notificacion |
|                                              | DNI                   | 12/12/2017 🔝 12/12/2017 🔝                |
|                                              |                       |                                          |
|                                              |                       |                                          |

La pestaña **Ejecución del acto** brinda un resumen de los días cargados por sanción.

| DATOS PERSONAS NOTIFICACIONES | EJECUCION DEL ACTO OBSER | RVACIONES   |          |              |          |
|-------------------------------|--------------------------|-------------|----------|--------------|----------|
| Apellido y Nombre             | Total Dias               | Fecha hicio | Cantidad | Fecha Inicio | Cantidad |
|                               | 60                       | 12/12/2017  | 60       |              |          |
|                               |                          |             |          |              |          |
|                               |                          |             |          |              |          |

De tener que aportar algún dato que no pudo ser agregado en las etapas anteriores, se va a poder realizar desde **Observaciones**.

| DATOS PERSONAS | NOTIFICACIONES | EJECUCION DEL ACTO | OBSERVACIONES |   |
|----------------|----------------|--------------------|---------------|---|
| An y Nombres   |                |                    |               |   |
| op. 7 monutes  |                |                    |               |   |
| Observaciones  |                |                    |               | - |
|                |                |                    |               | 2 |
|                |                |                    |               |   |
|                |                |                    |               |   |

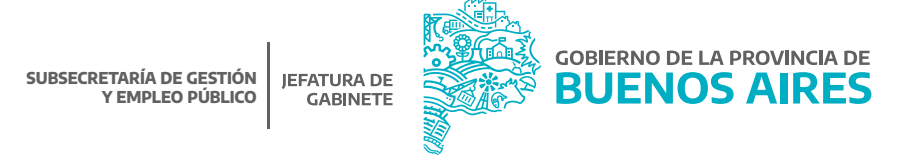

# Régimen Disciplinario - Cuarta etapa

Esta carga va a permitir que se conozca la causa por la que se sanciona al/la agente. Desde los tres puntos el formulario trae predeterminadas las distintas causales pasibles de sanción, seleccionado y elegido una opción se procede a guardar con el botón 🔒 .

# Días de Sanción por Agente

Desde aquí se podrá administrar la forma en que se aplicará la sanción al/a la agente, pudiendo ser la misma en dos períodos diferentes.

Con los tres puntos se busca al/la agente y se ejecuta la consulta. El sistema por defecto trae cargados los datos relacionados al expediente, acto, tipo de acto, fecha de notificación y la totalidad de los días de sanción. De considerar que la sanción no tiene que desdoblarse en dos períodos sólo se carga la primera columna que indica **Fecha** y **Cantidad**, de optar partir la sanción en dos períodos se continúa con la misma mecánica en la otra columna.

#### Importante:

- La fecha del/de los período/s de sanción tiene que ser posterior a la notificación del/de la agente, de colocar otra fecha el sistema no deja guardar el dato.
- Sólo se puede ingresar datos en aquellas filas en las cuales se ha ingresado fecha de notificación y cantidad total de días.
- La primera fecha de cumplimiento debe ser superior a la fecha de notificación.
- La segunda fecha debe ser mayor a la primera.
- La suma de las cantidades no debe superar la cantidad total de días.

| Apellido y nombre |      |              |                       |          |          |       |        |     |
|-------------------|------|--------------|-----------------------|----------|----------|-------|--------|-----|
| xpediente         | Acto | Tipo de Acto | Notificacion Total Di | as Fecha | Cantidad | Fecha | Cantie | dad |
|                   |      |              |                       |          |          |       |        |     |
|                   |      |              |                       |          |          |       |        |     |
|                   |      |              |                       |          |          |       |        |     |
|                   |      |              |                       |          |          |       | 12     |     |
|                   |      |              |                       |          |          |       |        |     |
|                   |      |              |                       |          |          |       |        |     |

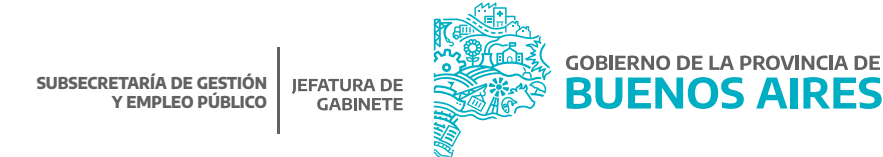

# Consultas y Listados - Sumarios por Persona / Régimen por Expediente

Desde aquí el organismo tiene la posibilidad de realizar consultas sobre las sanciones de sus agentes o bien con los datos personales de sus empleados/as o por número de expediente.

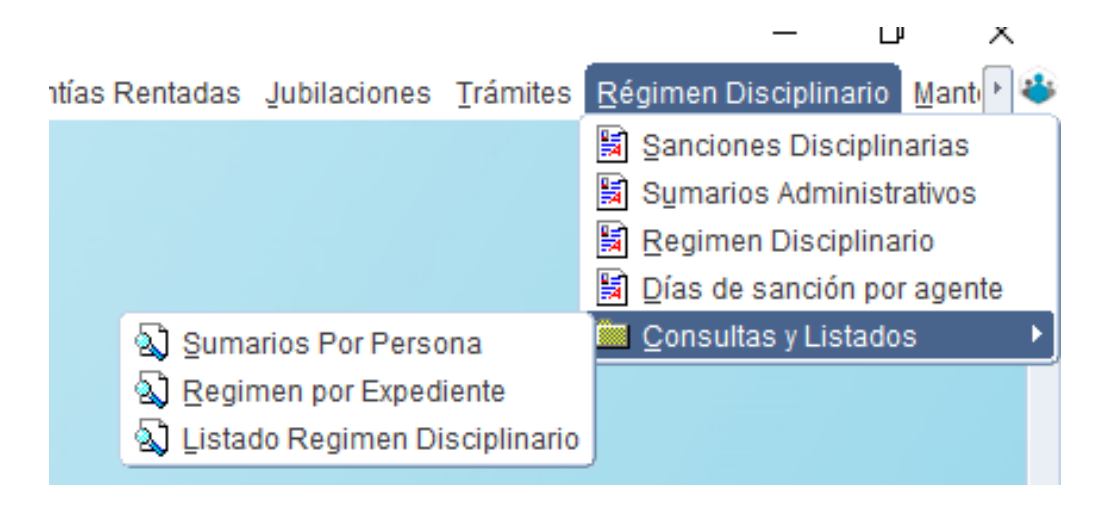

#### Sumario por Persona

Esta operación se lleva adelante desde el **buscador de personas** introduciendo Apellido y Nombre del/de la agente. Además de los datos necesarios para completar los formularios, trae un resumen detallado de cualquier otra observación o complemento de información que se haya realizado en torno al/a la agente, podrá ser visualizada desde **Ver más**.

|                   |      | અ                        | inanos          |                |         |   |
|-------------------|------|--------------------------|-----------------|----------------|---------|---|
| APELLIDO y NOMBRE |      |                          |                 |                |         |   |
| Expediente        | Acto | Fecha de<br>Notificación | Objeto del Acto | Estado Sumario |         |   |
|                   |      | ]]                       |                 |                | Ver Más | 1 |
|                   |      |                          |                 |                | Ver Más |   |
|                   |      | ] [                      |                 |                | Ver Más | 1 |
|                   |      | 1                        |                 |                | Ver Más |   |
|                   |      |                          |                 |                | Vor Màs |   |
| bservaciones      |      |                          |                 |                |         |   |
| lel acto          |      |                          |                 |                |         |   |

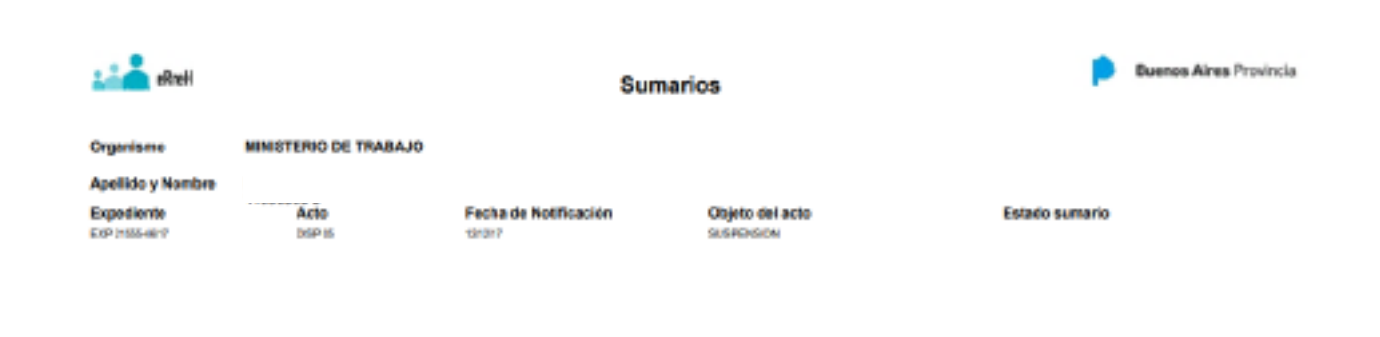

# Sumario por Expediente

Desde la siguiente pestaña, el organismo va a poder obtener un resumen detallado del/de la agente sancionado/a realizando la consulta con el número de expediente.

| c Sumario               |                                  |            |             |          |                    |    |
|-------------------------|----------------------------------|------------|-------------|----------|--------------------|----|
|                         | Sanciones disc                   | iplinarias | por expedie | nte      |                    |    |
|                         |                                  |            |             |          |                    |    |
| Expediente  21555-48/17 |                                  |            |             |          |                    |    |
| Apellido y Nombre       | Salida Notificación Notificación | IDD Nro    | Nro Causa   | Fiscalia | Departamento Judio |    |
|                         | 12/12/2017 12/12/2017            |            |             |          |                    |    |
|                         |                                  |            |             |          |                    |    |
|                         |                                  |            |             |          | -                  |    |
|                         |                                  |            |             |          | -                  | 5  |
|                         |                                  |            |             |          |                    |    |
|                         |                                  |            |             |          |                    |    |
|                         |                                  |            |             |          |                    |    |
|                         |                                  |            |             |          |                    |    |
|                         |                                  | 4 223      |             | 1        |                    |    |
|                         |                                  |            | ·           |          |                    |    |
|                         |                                  |            |             |          | Imprim             | ir |

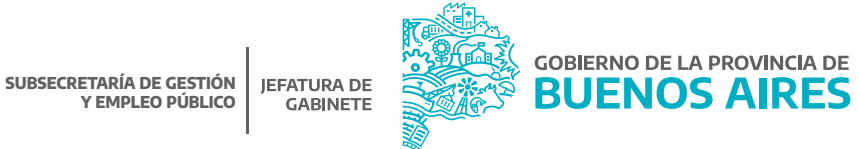

#### **Repercusiones en Cargos y Novedades**

Que un/a agente sea pasible de una sanción va a traer aparejado una serie de consecuencias que se van a ver reflejadas en otros módulos de eRreh, como ser en el cargo o en las novedades de asistencia del/de la agente:

#### Cargos

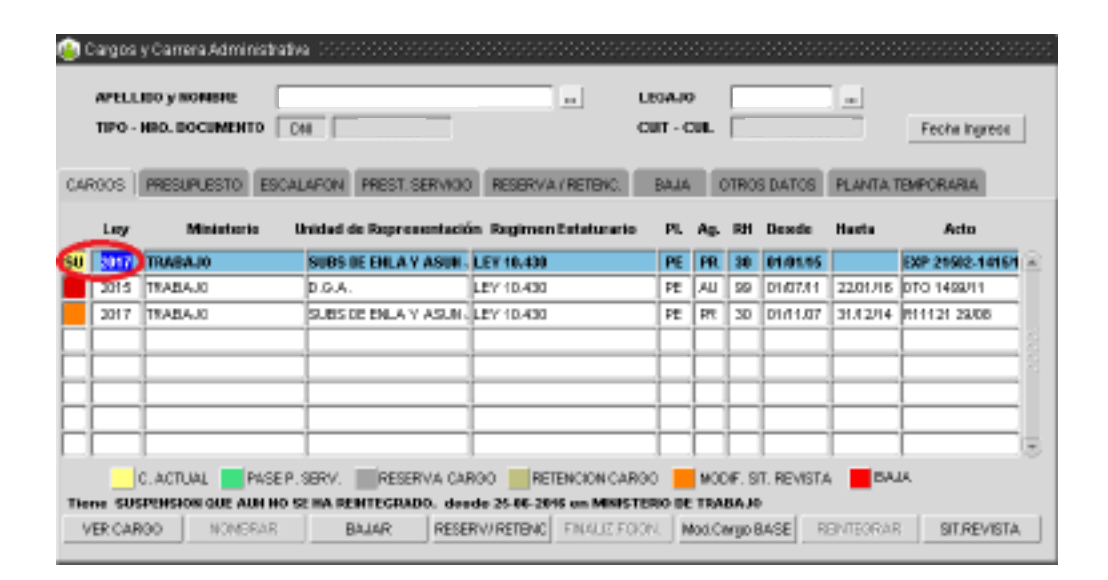

#### Novedades / Novedades de Ausentismo / Ver ficha

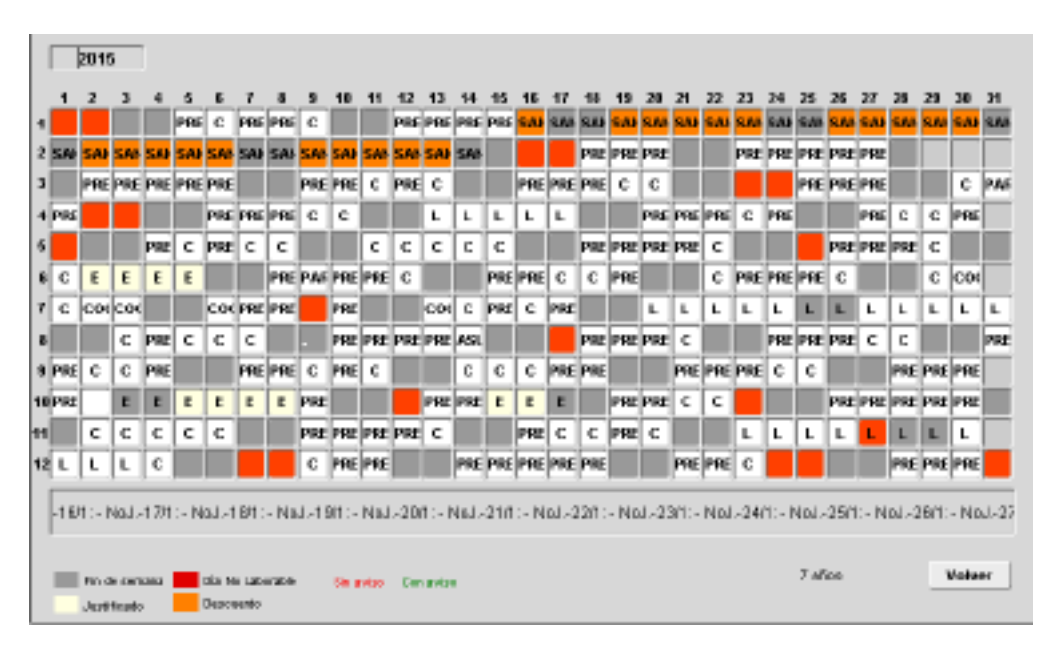

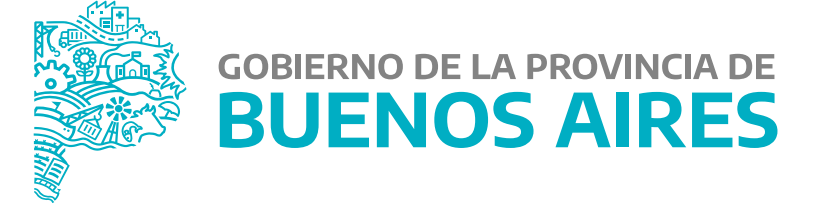

MINISTERIO DE JEFATURA DE GABINETE DE MINISTROS

SUBSECRETARÍA DE GESTIÓN Y EMPLEO PÚBLICO

DIRECCIÓN PROVINCIAL DE OPERACIONES E INFORMACIÓN DEL EMPLEO PÚBLICO

DIRECCIÓN DE SEGUIMIENTO Y GESTIÓN DEL EMPLEO PÚBLICO